## Wijzigen dienstverband

Deze instructie laat zien hoe je aanpassingen kan doen in het dienstverband van de werknemer.

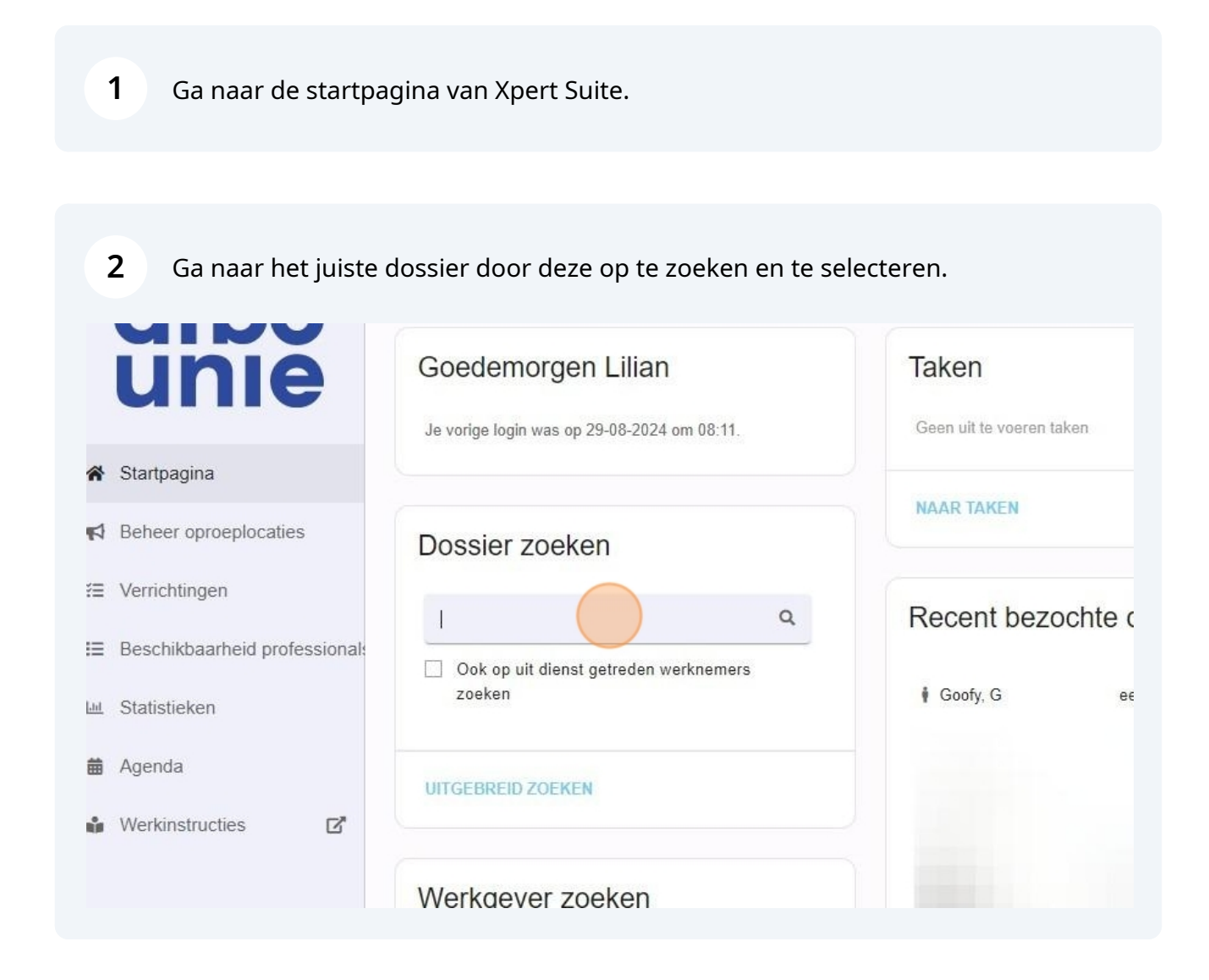

In dit overzicht zie je de huidige gegevens. Om gegevens aan te passen klik je op de 3 puntjes naast het dienstverband (rechtsonder).

3

|   | Rol<br>Leidinggevende van afdeling The Re<br>Telefoonnummer<br>06123456789<br>E-mailadres<br>T.leidinggevende@test.nl | public                      |   |
|---|----------------------------------------------------------------------------------------------------|-----------------------------|---|
|   | Sinds 1 augustus 2015 (9 ja                                                                                           | ar in dienst)               | : |
|   | Afdeling<br>The Republic                                                                                              | Vestiging<br>Hoofdvestiging |   |
| ≡ | Werkuren<br>36 uur / 0.9 FTE                                                                                          |                             |   |

|   | Loraniggoronaa tan araaning the hapaana          |   |
|---|--------------------------------------------------|---|
|   | Telefoonnummer<br>06123456789                    |   |
|   | E-mailadres                                      |   |
|   | T.leidinggevende@test.nl                         |   |
|   | -                                                |   |
|   | tester  Wijzigen dienstverband                   | : |
|   | Sinds 1 augustus 2015 (9 jaa 🕞 Uit dienst melden |   |
|   | Afdeling  Historie weergave                      |   |
|   | The Republic                                     |   |
| = | Werkuren                                         |   |
|   | 36 uur / 0.9 FTE                                 |   |
|   | Dianstvorband type                               |   |
|   |                                                  |   |

2

Je kunt de gegevens corrigeren of aangeven dat het dienstverband gaat veranderen vanaf een bepaalde datum.

5

| rha                    | Dossier: Goofy, G 😮 Dienstverbanden 🕄                                    |
|------------------------|--------------------------------------------------------------------------|
| nie                    | Lopende dienstverbanden tester, The Republic (Star Wars (Testwerkgever)) |
| gina                   | Dienstverbandgegevens corrigeren Het dienstverband gaat veranderen       |
| oproeplocaties         |                                                                          |
| ingen                  |                                                                          |
| baarheid professional: | ANNULEREN                                                                |
| eken                   |                                                                          |
| I.                     |                                                                          |
| struction 🗗            |                                                                          |

| <b>6</b> Kies de juiste optie en kies voor "VERDER" |                                                                                                    |  |  |  |
|-----------------------------------------------------|----------------------------------------------------------------------------------------------------|--|--|--|
|                                                     | Dienstverbandgegevens corrigeren                                                                                    |  |  |  |
| oplocation                                          | <ul> <li>Het dienstverband gaat veranderen</li> </ul>                                                               |  |  |  |
| epiocalles                                          |                                                                                                    |  |  |  |
| n                                                   | Kiest u voor het registreren van een verandering, dan wordt de oude situatie afgesloten en de nieuwe situatie gesta |  |  |  |
| heid professional                                   |                                                                                                    |  |  |  |
|                                                     |                                                                                                    |  |  |  |
| ties 🗹                                              |                                                                                                    |  |  |  |
|                                                     |                                                                                                    |  |  |  |
|                                                     |                                                                                                    |  |  |  |
|                                                     |                                                                                                    |  |  |  |

Voer de gewenste wijzigingen door (uren/afdeling). Indien het dienstverband gaat veranderen, geef je aan vanaf welke datum.

7

| Goofy, G 😢 Dienstverbanden 3             |                                   |   |  |  |
|------------------------------------------|-----------------------------------|---|--|--|
| ∋ datum per wanneer<br>rerband wijzigt * | het                               | ) |  |  |
| ieronder de diens                        | tverbandgegevens per die datum op |   |  |  |
| ever *                                   | Star Wars (Testwerkgever)         | - |  |  |
| ng                                       | Hoofdvestiging                    |   |  |  |
| g *                                      | The Republic                      | • |  |  |
| ∋groep *                                 | Algemeen                          | - |  |  |
|                                          |                                   |   |  |  |

| Kies onderin voor "OPSLAA | N".                                                                                                    |
|---------------------------|----------------------------------------------------------------------------------------------------|
| Nummer loonheffingen      |                                                                                                    |
| Risicopremiegroep         | 01                                                                                                    |
| Type dienstverband        | Geen bijzonderheden                                                                                                    |
| Aantal uren               | 24,00                                                                                                    |
| No-riskpolis              | Is er sprake van een bijzonder dienstverband waarvoor de ziektewet geldt? (zie w<br>UWV voor meer informatie)               |
| ANNULEREN                 | D OPSLAAN                                                                                                    |
|                           | Kies onderin voor "OPSLAA<br>Nummer loonheffingen<br>Risicopremiegroep<br>Type dienstverband<br>Aantal uren<br>No-riskpolis |

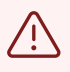

Is iemand per abuis uit dienst gemeld, dan kun je dit corrigeren door te kiezen voor de optie "Dienstverband gegevens corrigeren". Verwijder de einddatum, de uit dienst melding is hiermee geannuleerd.

í

Het dienstverband is nu gewijzigd.